# Nuova Modalità PagOnline

Per il pagamento del Contributo Scolastico e per ogni pagamento verso l'Istituto

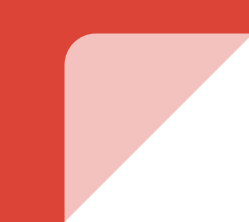

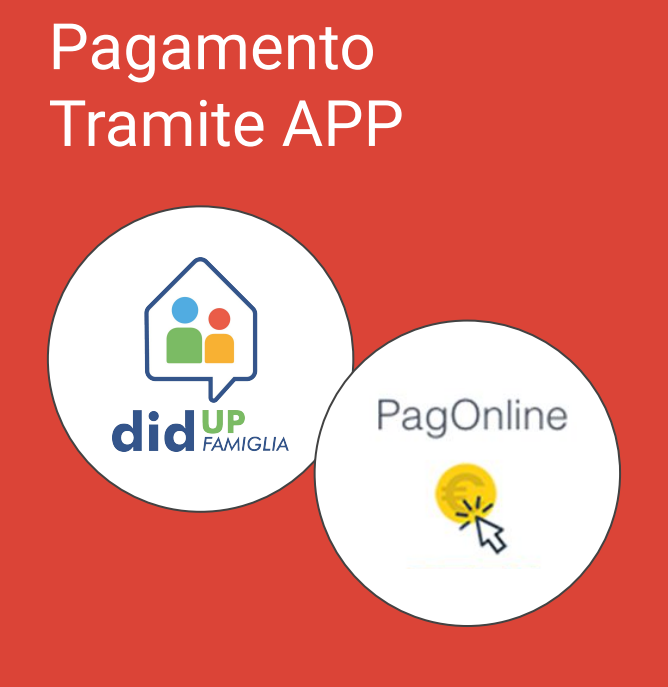

#### Requisiti:

- APP DidUP Famiglia
- SPID
- Carta di Credito/Debito (facoltativo)

#### Accedere all'App "DidUP" Famiglia

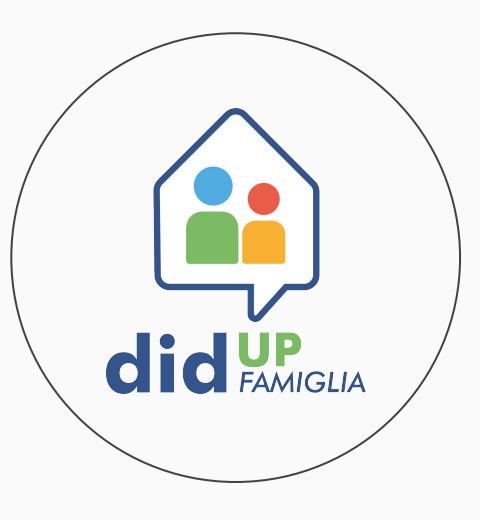

Dal menù principale selezionare la voce "Pagamenti"

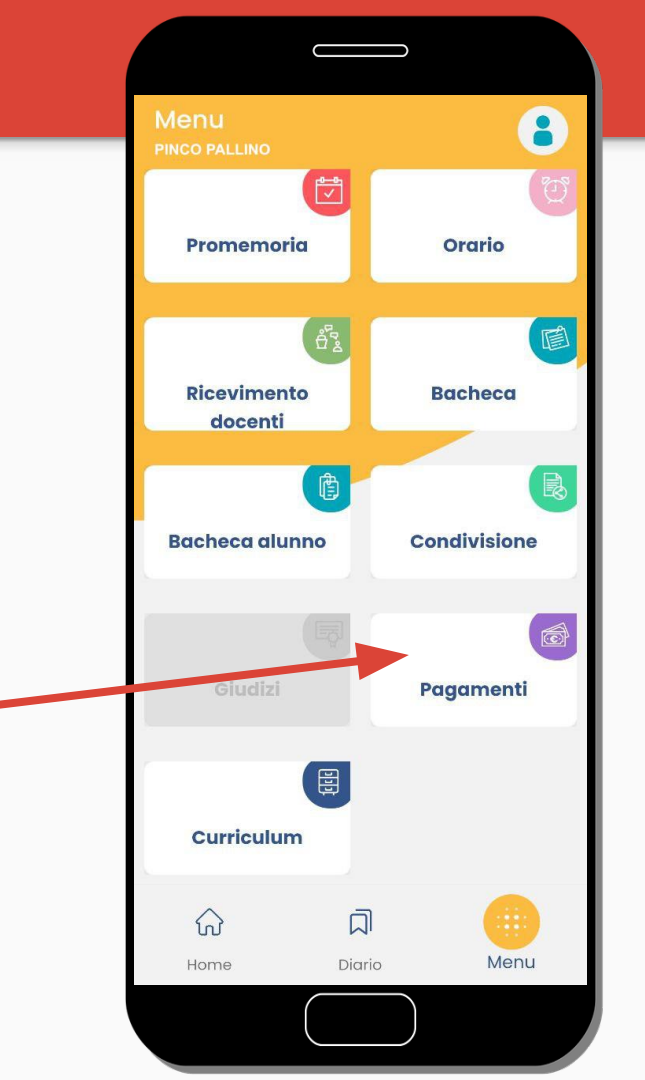

Nella sezione "Pagamenti" sarà possibile:

- Scaricare l'avviso di pagamento (pagamento off-line)
- Effettuare direttamente il pagamento (pagamento on-line)

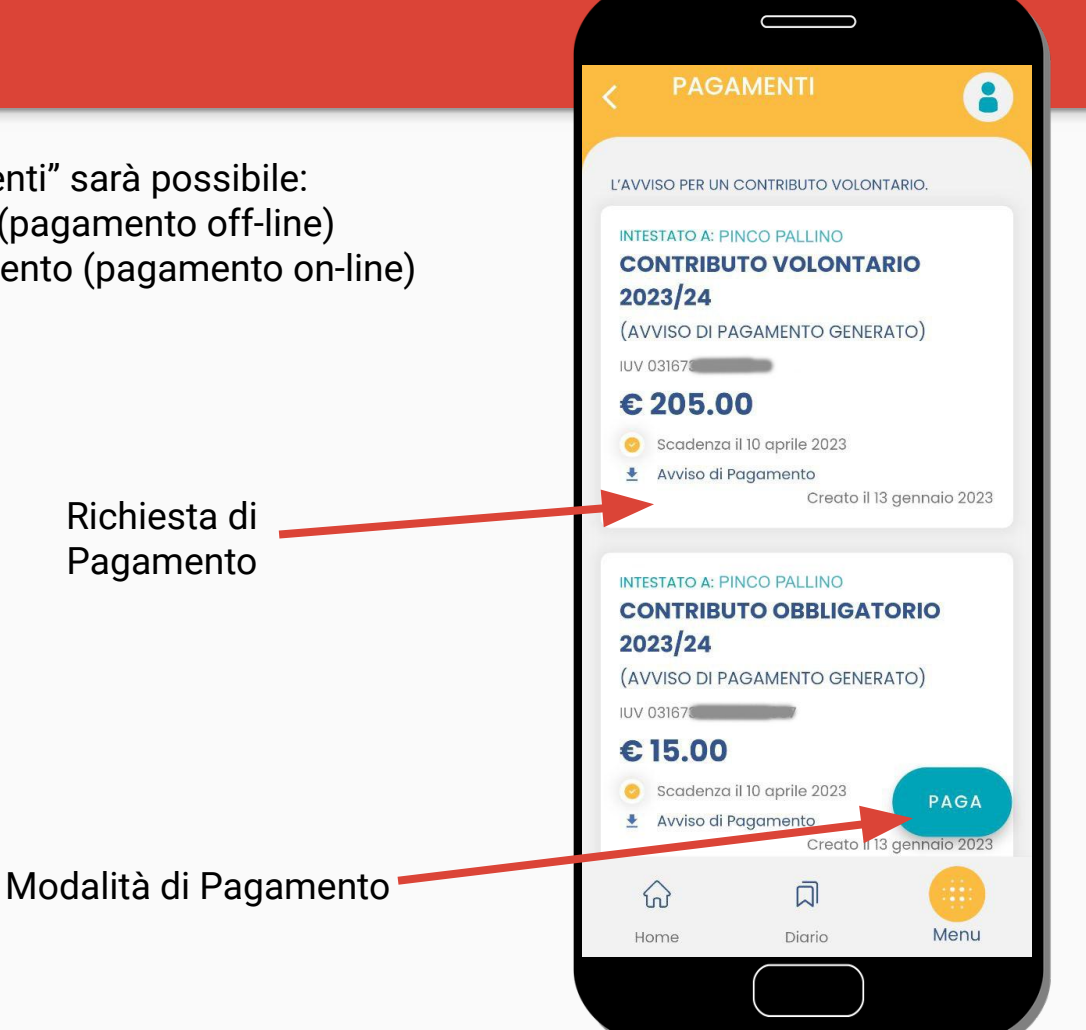

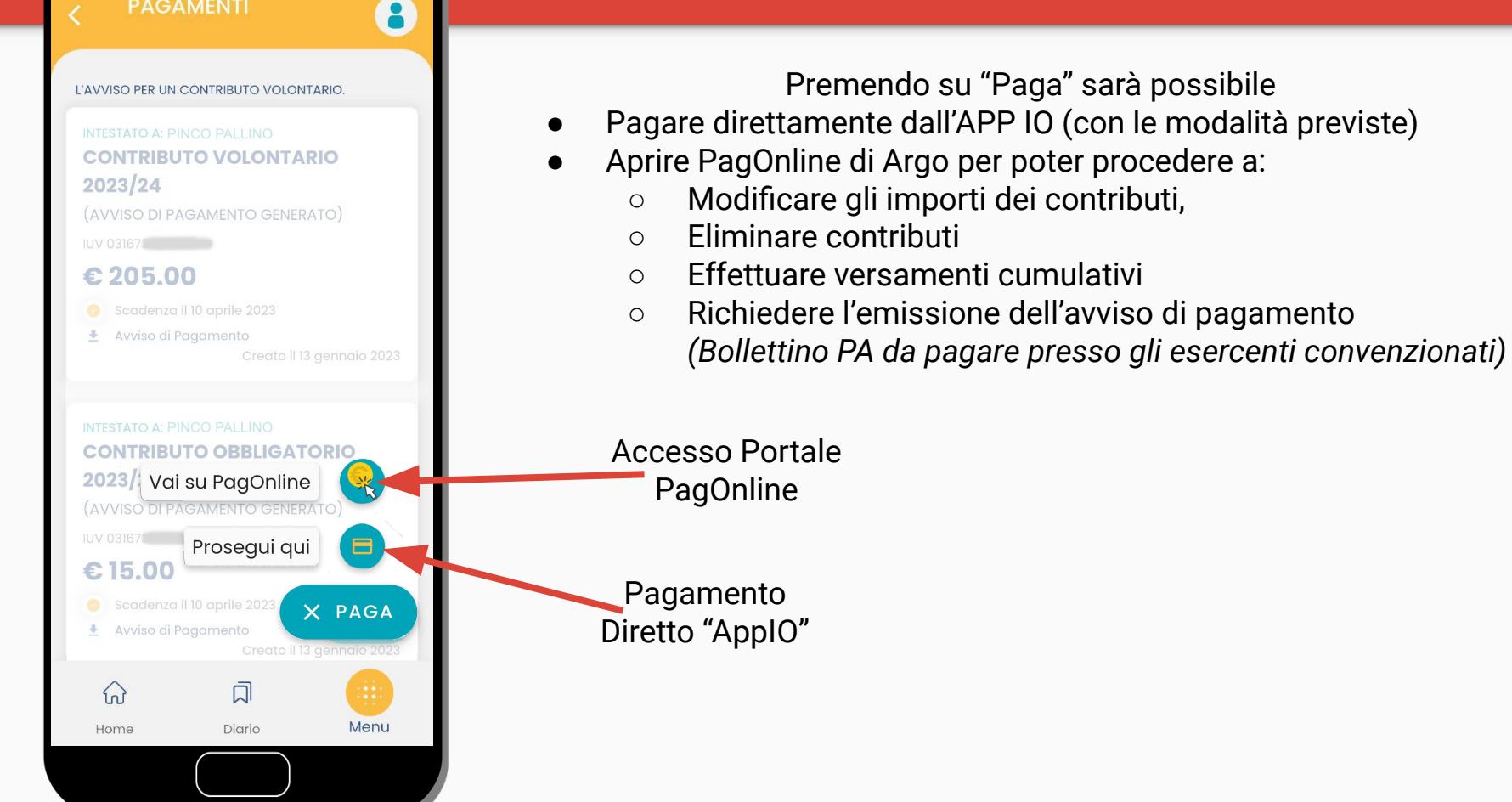

📽 Codice Scuola Inserisci il codice scuola (obbligatorio per studenti e genitori) & Nome Utente A Password 0 Cliccando su "Ricordami" non dovrai più autenticarti su questo dispositivo per Ricordami accedere alle applicazioni, Informativa OPPURE Lodice Scuola SS17025 Ω Entra con SPID software © Tutti i diritti riservati

Usando PagOnline

 Verrà richiesto di accedere al Portale PagOnline di Argo con le proprie credenziali SPID (attenzione ad indicare correttamente il codice della scuola SS17025)

Accesso SPID Ricordarsi di indicare il codice scuola

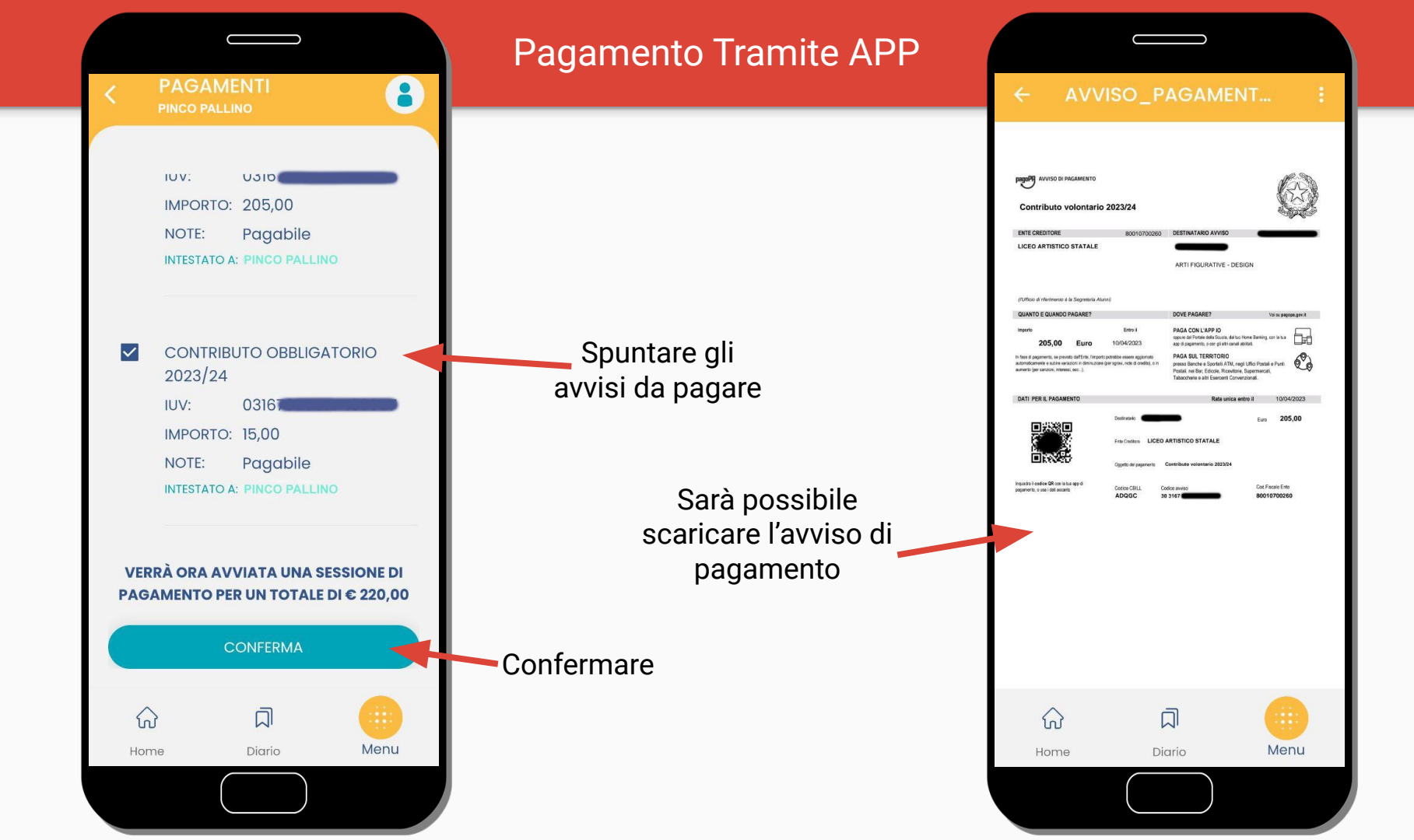

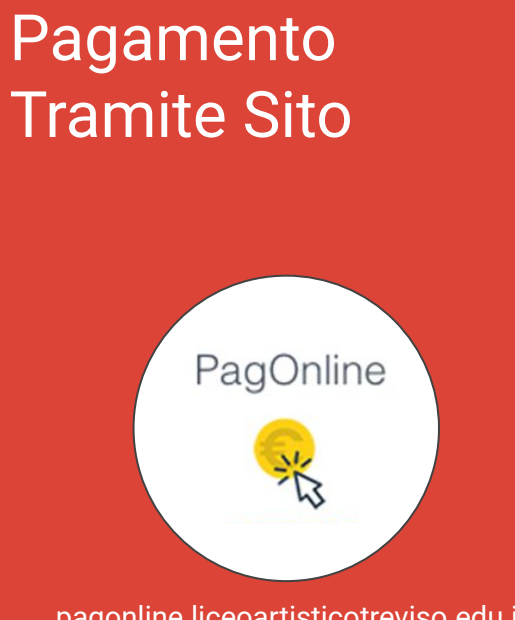

pagonline.liceoartisticotreviso.edu.it

#### Requisiti:

- Browser (Chrome, Firefox, ecc.)
- SPID
- Carta di Credito/Debito (facoltativo)

Accedere al portale PagoOnline

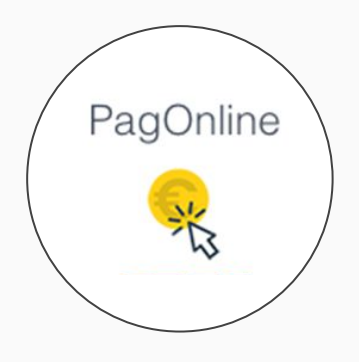

https://pagonline.liceoartisticotreviso.edu.it

- 1. Accedere al sito: <u>https://pagonline.liceoartisticotreviso.edu.it</u>
- 2. Utilizzando il proprio SPID ed indicando il codice scuola **SS17025**
- 3. Nella schermata "Lista Pagamenti" sarà possibile visualizzare tutti i pagamenti effettuati ed ancora da effettuare.

| PagOnline<br>Versione 2.9.0 | ≡ Lista Pagamenti |          |         |            |           | 0          | - •                                |                |            |
|-----------------------------|-------------------|----------|---------|------------|-----------|------------|------------------------------------|----------------|------------|
| Pagamenti                   | tuv tuv           | Debitore | Importo | Creato il  | Pagato il | Scadenza   | Causale                            | Esito          | Azioni     |
| Attestazioni di pagamento   | 0316              |          | 205€    | 13/01/2023 |           | 10/04/2023 | Contributo volontario 2023/24      | 😑 IN PAGAMENTO | 0          |
| Spese Scolastiche           | 0316              |          | 15€     | 13/01/2023 |           | 10/04/2023 | Contributo obbligatorio<br>2023/24 | e IN PAGAMENTO | 0          |
|                             |                   |          |         |            |           |            |                                    | 10 🔻 1-5 di S  | ( ( T > 5) |

- 1. Selezionare i pagamenti di cui si intendono generare gli avvisi di pagamento
- 2. Premendo sul tasto "azioni" e premere su "Avviso di pagamento"

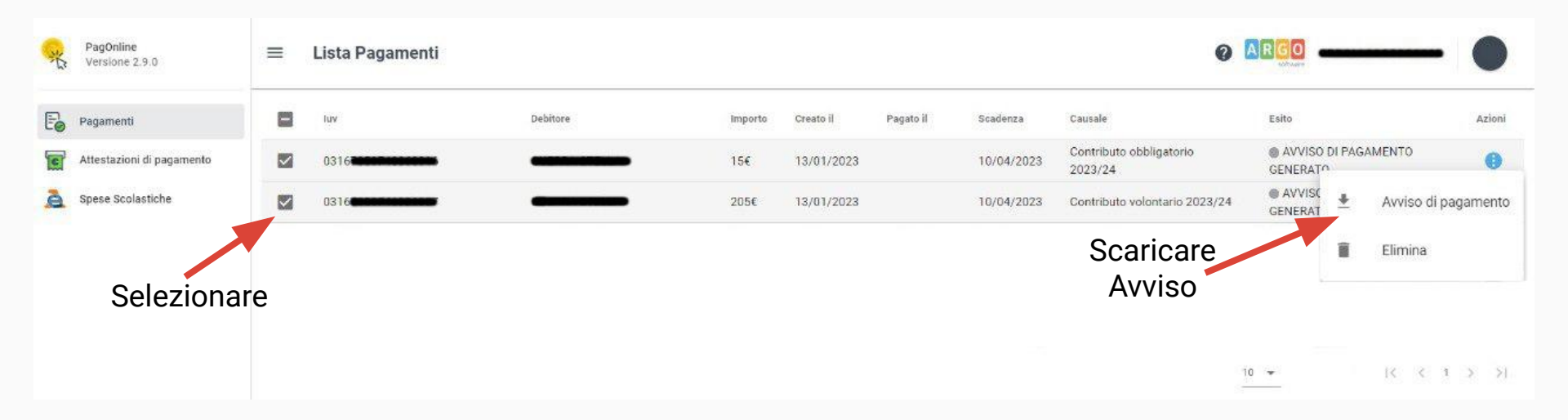

- 1. Per modificare (se previsto) l'importo di un versamento è possibile selezionare il versamento
- 2. Premendo poi sul tasto "azioni" e premere su "Modifica"

| ·K | PagOnline<br>Versione 2.9.0 | = | Lista Pagamenti |          |         |            |           |            | 0                                  | ARGO -                               |                                                   | - (                              | D     |
|----|-----------------------------|---|-----------------|----------|---------|------------|-----------|------------|------------------------------------|--------------------------------------|---------------------------------------------------|----------------------------------|-------|
| Đ  | Pagamenti                   |   | luv             | Debitore | importo | Creato il  | Pagato il | Scadenza   | Causale                            | Esito                                |                                                   | A                                | zioni |
| C  | Attestazioni di pagamento   |   | 0316            | -        | 15€     | 13/01/2023 |           | 10/04/2023 | Contributo obbligatorio<br>2023/24 | AVVISO DI PAGAMENTO<br>GENERATO      |                                                   | то                               | 0     |
| à  | Spese Scolastiche           |   | 0316            |          | 205€    | 13/01/2023 |           | 10/04/2023 | Contributo volontario 2023/24      | 24 @ AVVISO DI PAGAMENTO<br>GENERATO |                                                   | то                               | 0     |
|    |                             |   |                 |          |         |            |           | ç          | Selezionare<br>Modifica            |                                      | <ul><li>▲ Av</li><li>■ Eli</li><li>✓ Mo</li></ul> | viso di pagam<br>mina<br>odifica | ento  |

- 1. Modificare l'importo
- 2. Confermare

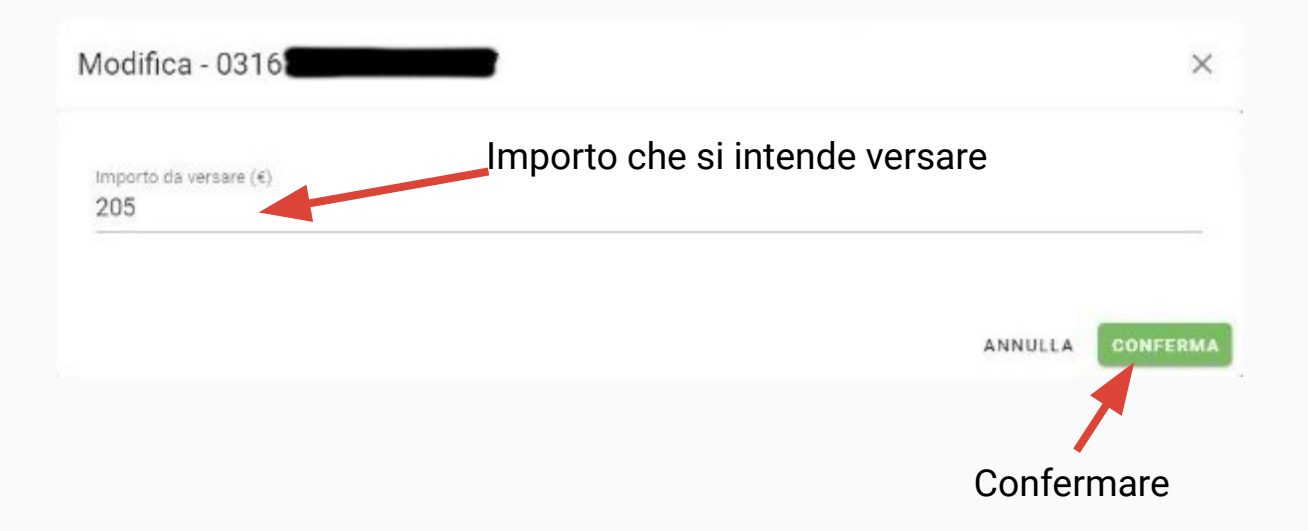